## Approving, Returning, Acknowledging an EPAF

- 1. Access EPAF Approver Summary under the Employee tab.
- 2. Select Electronic Personnel Action Form.

| Personal Information Employee     |  |  |  |  |  |
|-----------------------------------|--|--|--|--|--|
| Search Go                         |  |  |  |  |  |
| Employee                          |  |  |  |  |  |
|                                   |  |  |  |  |  |
| Pay Stubs                         |  |  |  |  |  |
| Earnings History                  |  |  |  |  |  |
| Direct Deposit Information        |  |  |  |  |  |
| Leave Balances                    |  |  |  |  |  |
| Electronic Personnel Action Forms |  |  |  |  |  |
| Tax Forms                         |  |  |  |  |  |
| <u>Benefit Summary</u>            |  |  |  |  |  |
|                                   |  |  |  |  |  |

3. Then select EPAF Approver Summary.

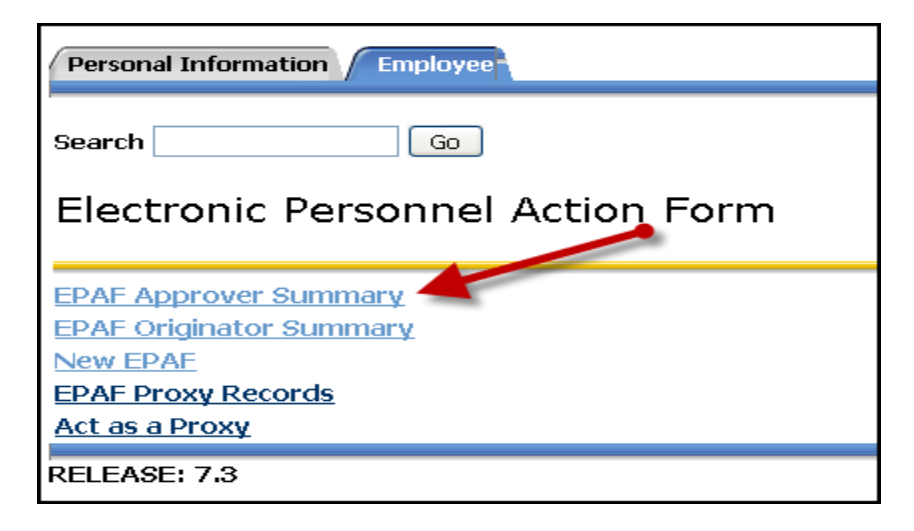

4. Follow instructions below.

Select the **Current** Tab to view EPAFS that require attention or approval.

| Current In My Queue History                                                  |                |                    |                              |                       |                       |                        |        |                 |  |
|------------------------------------------------------------------------------|----------------|--------------------|------------------------------|-----------------------|-----------------------|------------------------|--------|-----------------|--|
|                                                                              |                |                    |                              |                       |                       |                        |        |                 |  |
| Select the link under Name to access                                         | details of the | e transaction.     |                              |                       |                       |                        |        |                 |  |
|                                                                              |                |                    |                              |                       |                       |                        |        |                 |  |
| Select All       Reset       Save         1 - 7 of 7       FPAF Transactions |                |                    |                              |                       |                       |                        |        |                 |  |
| A Name<br>▼                                                                  | ∆ id<br>⊽      | ▲ Transaction<br>▼ | ▲ Type of Change<br>▼        | ▲ Submitted Date<br>▼ | ▲ Effective Date<br>▼ | ▲ Required Action<br>▼ | Action | Links           |  |
| Knotts, Melinda C.<br>Student Employee - Pooled, P99488-01                   | R00237486      | 32                 | Rehire Student Employee      | Jul 13, 2010          | Jul 13, 2010          | Approve                |        | **Comments      |  |
| Owens, Stephanie D.<br>Student Employee - Pooled, P97531-01                  | R00007140      | 39                 | New Hire Student<br>Employee | Jul 13, 2010          | Jul 13, 2010          | Approve                |        | <u>Comments</u> |  |
| Hansen, Molly S.<br>Student Employee - Pooled, P97543-02                     | R00669039      | 13                 | Rehire Student Employee      | Jul 09, 2010          | Jun 01, 2005          | FYI                    |        |                 |  |

Click on an EPAF that requires attention or approval.

Review the individual EPAF.

If the Required Action for the EPAF is "Approve", the approver has four options:

- 1. **Approve** Approving the EPAF confirms the information is correct and authorized. The EPAF immediately becomes available for approval at the next level.
- 2. Disapprove- This option returns the EPAF to the Originator where the Originator may void it and remove it from the originator's summary.
- 3. **Return for Correction** This option returns the EPAF to the Originator. He or she may correct and resubmit the EPAF. Or it can be voided.
- 4. More Info

| EPAF Preview                                                 |                                   |                 |                                      |  |  |  |  |  |  |
|--------------------------------------------------------------|-----------------------------------|-----------------|--------------------------------------|--|--|--|--|--|--|
| You are acting as an Appro                                   | over.                             |                 |                                      |  |  |  |  |  |  |
| Name and ID:                                                 | Melinda Caitlin Knotts, R00237486 | Job and Suffix: | P99488-01, Student Employee - Pooled |  |  |  |  |  |  |
| Transaction:                                                 | 32                                | Query Date:     | Jul 13, 2010                         |  |  |  |  |  |  |
| Transaction Status:                                          | Pending                           | Last Paid Date: |                                      |  |  |  |  |  |  |
| Approval Category:                                           | Rehire Student Employee, RHSTD    |                 |                                      |  |  |  |  |  |  |
| Next Image: Contraction Correction More Info     Add Comment |                                   |                 |                                      |  |  |  |  |  |  |

If the Required Action for the EPAF is "FYI", the approver has one option:

**Acknowledge-** This option acknowledges the information that is shared in the EPAF. When an approver is FYIed on an EPAF, he or she cannot approve or return it for corrections.

## **Add Comments**

An Approver can Add Comments to the EPAF regardless of the required action or transaction.

| EPAF Preview       You are acting as an Approver.                  |                                   |                 |                                      |  |  |  |  |  |  |
|--------------------------------------------------------------------|-----------------------------------|-----------------|--------------------------------------|--|--|--|--|--|--|
| Name and ID:                                                       | Melinda Caitlin Knotts, R00237486 | Job and Suffix: | P99488-01, Student Employee - Pooled |  |  |  |  |  |  |
| Transaction:                                                       | 32                                | Query Date:     | Jul 13, 2010                         |  |  |  |  |  |  |
| Transaction Status:                                                | Pending                           | Last Paid Date: |                                      |  |  |  |  |  |  |
| Approval Category:                                                 | Rehire Student Employee, RHSTD    | 1               |                                      |  |  |  |  |  |  |
| Next Image: Contraction Correction     More Info       Add Comment |                                   |                 |                                      |  |  |  |  |  |  |

## Approve in a Group

All EPAFs with a Required Action can be processed as a group by clicking on the box under Action or pressing Select All in the Current tab if the EPAF Originator Summary.

| EPAF Approver Summary                                                                                                    |           |               |                              |                  |                |                   |        |                 |  |
|----------------------------------------------------------------------------------------------------|-----------|---------------|------------------------------|------------------|----------------|-------------------|--------|-----------------|--|
| Current In My Queue / History                                                                                                    |           |               |                              |                  |                |                   |        |                 |  |
| Select the link under Name to access details of the transaction.                                                                                 |           |               |                              |                  |                |                   |        |                 |  |
| Queue Status: All Go                                                                                                    |           |               |                              |                  |                |                   |        |                 |  |
| New EPAF         Update Proxies         Search         Proxy or Superuser or Filter Transactions           Select All         Reset         Save |           |               |                              |                  |                |                   |        |                 |  |
| 1 - 7 of 7 EPAF Transactions                                                                                                    |           |               |                              |                  |                |                   |        |                 |  |
|                                                                                                    | 🛆 id      | A Transaction | A Type of Change             | 🛆 Submitted Date | Effective Date | A Required Action | Action | Links           |  |
| $\mathbf{\vee}$                                                                                                    | V         | V             | V                            | V                | <b>V</b>       |                   |        |                 |  |
| Knotts, Melinda C.<br>Student Employee - Pooled, P99488-01                                                                                       | R00237486 | 32            | Rehire Student Employee      | Jul 13, 2010     | Jul 13, 2010   | Approve           |        | **Comments      |  |
| Owens, Stephanie D.<br>Student Employee - Pooled, P97531-01                                                                                      | R00007140 | 39            | New Hire Student<br>Employee | Jul 13, 2010     | Jul 13, 2010   | Approve           |        | <u>Comments</u> |  |

After Selecting the EPAF to receive the required action, click Save.

| EPAF Approver Summary                                            |           |               |                              |                |                       |                 |        |                 |
|------------------------------------------------------------------|-----------|---------------|------------------------------|----------------|-----------------------|-----------------|--------|-----------------|
| Current - ( In My Queue / History                                |           |               |                              |                |                       |                 |        |                 |
| Select the link under Name to access details of the transaction. |           |               |                              |                |                       |                 |        |                 |
| Queue Status: All Co                                             |           |               |                              |                |                       |                 |        |                 |
| Select All Reset Save                                            |           |               |                              |                |                       |                 |        |                 |
| EPAF Transactions                                                |           |               |                              |                |                       |                 |        |                 |
|                                                                  |           | A Transaction | ▲ Type of Change             | Submitted Date | ← Effective Date<br>▼ | Required Action | Action | LINKS           |
| Knotts, Melinda C.<br>Student Employee - Pooled, P99488-01       | R00237486 | 32            | Rehire Student Employee      | Jul 13, 2010   | Jul 13, 2010          | Approve         |        | **Comments      |
| Owens, Stephanie D.<br>Student Employee - Pooled, P97531-01      | R00007140 | 39            | New Hire Student<br>Employee | Jul 13, 2010   | Jul 13, 2010          | Approve         |        | <u>Comments</u> |

**Reminder**: It is the approval's responsibility at each level to careful review each EPAF he/she is to approve.